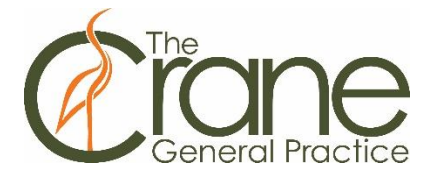

This document will show you how to:

- 1. Register for MyMedicare on MyGov
- 2. Register for MyMedicare on Express Plus Medicare Mobile app

## 1. How to register for MyMedicare on MyGov

1. Sign in to your MyGov account and select **Go to Medicare**:

| Welcome<br>Last sign in: 2 October 2023, 02:59:03 PM AEDT |   |                                                     |   |                                                               |                         |
|-----------------------------------------------------------|---|-----------------------------------------------------|---|---------------------------------------------------------------|-------------------------|
| Read important messages from linked services              | > | Profile Manage linked services and personal details | > | Payments & clai<br>Track payments, claims and<br>applications | ms<br>>                 |
| Linked services (3 linked)                                |   | ¥                                                   |   | Viev                                                          | v and link services $>$ |
| Go to<br>Australian Taxation Office                       | € | Go to<br>Medicare                                   | ₽ | Go to<br><b>My Health Record</b>                              | •                       |

2. Go to the tab at the bottom right corner which says MyMedicare and click on **Register for MyMedicare**:

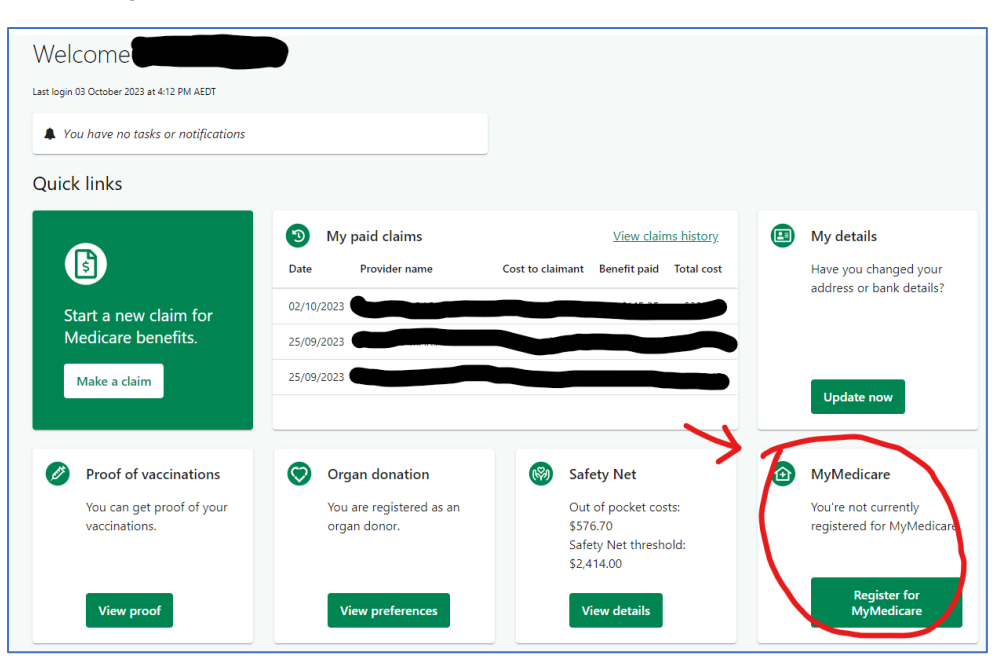

## 3. Read the instructions and click **Start**:

| Register for MyMedicare                                                                                                    |
|----------------------------------------------------------------------------------------------------|
| MyMedicare is a voluntary patient registration model that started on 1 October 2023.<br>It aims to strengthen the relationship between patients, their general practice, general practitioner (GP) and primary care<br>teams. MyMedicare patients will have access to greater continuity of care with their registered practice, improving health<br>outcomes.<br><b>Your chosen practice must be registered in MyMedicare before you can commence your own patient registration.</b><br>To register for MyMedicare complete the following steps:<br>1. enter and select your regular practice<br>2. select your preferred General Practitioner (GP)<br>3. provide more information about yourself (optional)<br>4. review and submit your registration<br>5. your registration will be forwarded to your regular practice. |
|                                                                                                    |

4. Under Practice name, type in **The Crane General Practice** and select **Clifton Hill 3068** from the dropdown menu. Then click **Search**:

| Se | elect your pra                   | actice                           |                        |                       |                        |
|----|----------------------------------|----------------------------------|------------------------|-----------------------|------------------------|
|    |                                  |                                  |                        |                       |                        |
|    |                                  |                                  |                        |                       |                        |
|    | 1                                | (2)                              | 3                      | (4)                   | (5)                    |
|    | Select your practice             | Select your preferred GP         | About you              | Review and submit     | Registration submitted |
|    |                                  |                                  |                        |                       |                        |
|    |                                  |                                  |                        |                       |                        |
|    | Search for your regular          | practice based on recent Medi    | icare services you've  | received.             |                        |
|    | Contact your regular pr          | actice about registering with th | hem if they don't an   | pear in the list      |                        |
|    | contact your regular pro         | actice about registering with t  | iem, ir they don't app | Jean in the list.     |                        |
|    |                                  |                                  |                        |                       |                        |
|    |                                  |                                  |                        |                       |                        |
|    | Your regular practice            | e is your trusted practice you h | ave recently visited f | or Medicare services. |                        |
|    | Who is eligible to re-           | nister for MyMedicare? 📝         |                        |                       |                        |
|    | <u>interio io citgibie to re</u> | <u>gister for my medicater o</u> |                        |                       |                        |
|    |                                  |                                  |                        |                       |                        |
|    |                                  |                                  |                        |                       |                        |
|    | Search for the practice          | you'd like to register with      |                        |                       |                        |
|    |                                  |                                  |                        |                       |                        |
|    | Practice name                    |                                  |                        |                       |                        |
| 1  |                                  |                                  |                        |                       |                        |
|    | The Crane General Pra            | ictice                           |                        |                       |                        |
| (  |                                  | •                                |                        |                       |                        |
| :  | Suburb/Town                      |                                  |                        | Postcode              |                        |
| ſ  |                                  |                                  |                        |                       |                        |
|    | CLIFTON HILL                     |                                  |                        | 3068                  |                        |
| l  |                                  |                                  |                        |                       |                        |
|    |                                  |                                  |                        |                       |                        |
|    | Search                           |                                  |                        |                       |                        |
|    |                                  |                                  |                        |                       |                        |
|    |                                  |                                  |                        |                       |                        |
|    | Next Cancel                      |                                  |                        |                       |                        |
|    |                                  |                                  |                        |                       |                        |
|    |                                  |                                  |                        |                       |                        |

5. Select **The Crane General Practice** and click **Next**:

| lect your practice                                                          |                        |                        |
|-----------------------------------------------------------------------------|------------------------|------------------------|
|                                                                             | A                      | 5                      |
| Select your practice Select your preferred GP About you                     | Review and submit      | Registration submitted |
| search for your regular practice based on recent Medicare services you've   | received.              |                        |
| Contact your regular practice about registering with them, if they don't ap | ppear in the list.     |                        |
| Your regular practice is your trusted practice you have recently visited    | for Medicare services. |                        |
| Who is eligible to register for MyMedicare?                                 |                        |                        |
| Practice name<br>The Crane General Practice                                 |                        |                        |
| Suburb/Town                                                                 | Postcode               |                        |
| CLIFTON HILL                                                                | 3068                   |                        |
| Search                                                                      |                        |                        |
| THE CRANE GENERAL PRACTICE 35 QUEENS PDE CLIFTON HILL VIC 3                 | 068                    |                        |
| Next Cancel                                                                 |                        |                        |
|                                                                             |                        |                        |

6. Select your preferred GP from the dropdown menu – if you cannot find the name of your regular doctor, you can select any GPs. This will not affect your care or your regular GP in any way. Then, click **Next** to continue:

| Select your p                                | referred GP                       |                                                    |                          |                             |
|----------------------------------------------|-----------------------------------|----------------------------------------------------|--------------------------|-----------------------------|
| Select your practic                          | 2<br>e Select your preferred GP   | 3<br>About you                                     | (4)<br>Review and submit | 5<br>Registration submitted |
| You can still visit a<br>If you're unable to | ny GP at your practice after sele | ecting a preferred GP.<br>list - contact the pract | tice.                    |                             |
| Select your preferred                        |                                   |                                                    |                          |                             |
| You must make a sele                         | ection to continue.               |                                                    |                          |                             |

7. Rate your experience and click **Next** to continue:

| About you                                                              |                                                                                                    |                                                               |                                                                          |                                                      |  |
|------------------------------------------------------------------------|----------------------------------------------------------------------------------------------------|---------------------------------------------------------------|--------------------------------------------------------------------------|------------------------------------------------------|--|
| Select your practice                                                   | Select your preferred GP                                                                                                    | 3<br>About you                                                | (4)<br>Review and submit                                                 | (5)<br>Registration submitted                        |  |
| The information you<br>You will still be able<br>ability of your pract | a provide will help your practice<br>to register if you do not provid<br>ice and the government to mal                                                                                                    | e and the governm<br>de this information<br>ke these improvem | ient to plan and improve you<br>I. If you decide to not provid<br>ients. | ur health care services.<br>e this, it may limit the |  |
| You can choose to prov<br>improve the delivery of<br>Question 1 of 1   | You can choose to provide additional information about you to help your practice, primary care team and the government improve the delivery of your health care. We will share this information with your MyMedicare practice. |                                                               |                                                                          |                                                      |  |
| How would you rate yo                                                  | our experience registering?                                                                                                    |                                                               |                                                                          |                                                      |  |
| Next Cancel                                                            |                                                                                                    |                                                               |                                                                          |                                                      |  |

8. Read the Declaration and click **Submit Registration** if you agree:

| Practice name                                                                                                    | THE CRANE GENERAL PRACTICE                                                                                                    |
|----------------------------------------------------------------------------------------------------|----------------------------------------------------------------------------------------------------|
| Preferred GP name                                                                                                    | DR LAUREN HARRISON                                                                                                    |
| Edit                                                                                                    |                                                                                                    |
| About you                                                                                                    |                                                                                                    |
| How would you rate your experie                                                                                                    | nce registering?                                                                                                    |
| Excellent                                                                                                    |                                                                                                    |
| Edit                                                                                                    |                                                                                                    |
|                                                                                                    |                                                                                                    |
| Declaration<br>By selecting 'Submit registrati                                                                                                    | on', I declare that:                                                                                                    |
| <ul> <li>I have read and agree to t</li> <li>I have read and understan<br/>collected, used and disclos</li> <li>I understand that any info<br/>information is not required<br/>information will be handle<br/>MyMedicare Privacy Notic</li> </ul> | e <u>Terms and Conditions of MyMedicare program</u> .<br>I the <u>MyMedicare Privacy Notice</u> and consent to my personal information being<br>ed by the relevant agencies in accordance with the privacy notice.<br>mation provided in the 'About you' section is provided voluntarily and the<br>to register for MyMedicare. Further information about how the additional<br>d, including what happens if it is removed in the future, is available in the<br>e. |
| Submit registration Cano                                                                                                    | el                                                                                                    |

9. You should see **Success** on the screen – good work, you are now registered with us for MyMedicare:

| 've regis      | stered for MyMedi                   | care                       |                   |                        |
|----------------|-------------------------------------|----------------------------|-------------------|------------------------|
| elect your pra | ctice Select your preferred GP      | About you                  | Review and submit | Registration submitted |
| Success        | as been submitted and accepted      | by the practice.           |                   |                        |
| can change th  | e practice you register with at any | r time.<br>ge registration |                   |                        |
| ome Vie        | w registration details Mana         | ge registration            |                   |                        |

## 2. How to register for MyMedicare on Express Plus Medicare Mobile app

1. Select the **Express Plus Medicare** mobile app on your phone:

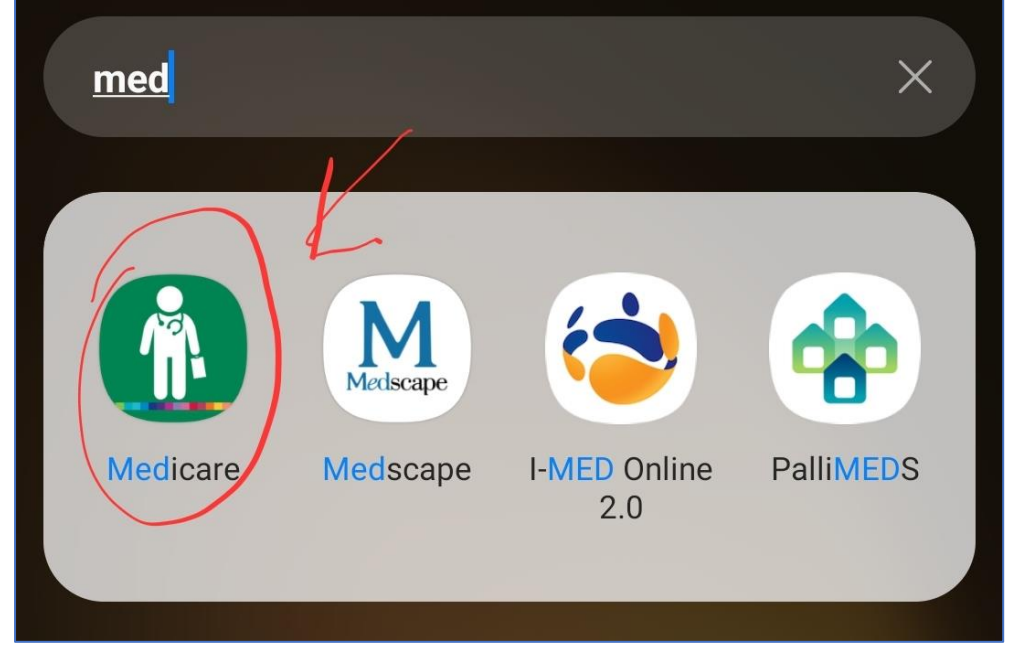

2. Select **MyMedicare** to proceed:

| Medi             | care                                             | i    |
|------------------|--------------------------------------------------|------|
| Welco<br>Last lo | me <b>:</b><br>gin 07 October 2023 at 12:35:48 P | M    |
| Tasks            |                                                  |      |
| You              | nave no current tasks                            |      |
| Claim            | s                                                |      |
|                  | Make a claim                                     |      |
|                  | View claims history                              |      |
| Servic           | es                                               |      |
| පු               | My details                                       | >    |
| <u>e</u> t       | Proof of vaccinations                            | >    |
| $\otimes$        | Organ donation                                   | >    |
| (k\$1)           | Safety Net                                       | >    |
|                  | MyMedicare                                       | >    |
| Но               | me Card                                          | Menu |

3. Under Practice name, enter **The Crane General Practice** and select **CLIFTON HILL 3068** from the dropdown menu, then click **Search**. This will bring up our Practice, tick the circle next the Practice name and click **Next**:

| 12:57 🛡 🔶 🛄 • 🛛 🗯 🕄 🕍                                             | ⊪ 61%∎     |  |  |  |
|-------------------------------------------------------------------|------------|--|--|--|
| medicare                                                          | ×          |  |  |  |
| Search for the practice you'd like to registe with                | r          |  |  |  |
| Practice name                                                     |            |  |  |  |
| The Crane General Practice                                        |            |  |  |  |
| Suburb/Town                                                       |            |  |  |  |
| CLIFTON HILL                                                      |            |  |  |  |
| Postcode                                                          | <b>(</b> ) |  |  |  |
| 3068                                                              |            |  |  |  |
| Search                                                            |            |  |  |  |
| THE CRANE GENERAL PRACTICE<br>35 QUEENS PDE CLIFTON HILL VIC 3068 |            |  |  |  |
| Next                                                              |            |  |  |  |
| Cancel                                                            |            |  |  |  |
| III O <                                                           |            |  |  |  |

4. Select your preferred GP from the dropdown menu – if you cannot find the name of your regular doctor, you can select any GPs. This will not affect your care or your regular GP in any way. Then, click **Next** to continue:

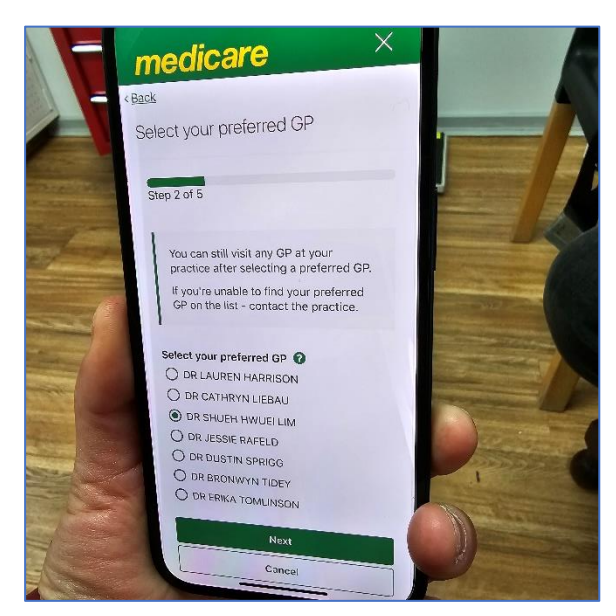

5. You will then be asked to rate your experience, read a Declaration and click **Submit registration** if you agree. Once you have done this, the screen should show **'You've registered for MyMedicare'** – well done!

| About you                                                                                                    |                                                                                                    |                                                                  |                                                                  |                                                      |
|----------------------------------------------------------------------------------------------------|----------------------------------------------------------------------------------------------------|------------------------------------------------------------------|------------------------------------------------------------------|------------------------------------------------------|
| , loode you                                                                                                    |                                                                                                    |                                                                  |                                                                  |                                                      |
|                                                                                                    |                                                                                                    | _                                                                |                                                                  |                                                      |
| Select your practice                                                                                                    | Select your preferred GP                                                                            | 3<br>About you                                                   | (4)<br>Review and submit                                         | 5<br>Registration submitted                          |
| The information you<br>You will still be able<br>ability of your praction                                                                                                    | provide will help your practice<br>to register if you do not provid<br>ce and the government to mak | and the government<br>this information. I<br>e these improvement | nt to plan and improve you<br>f you decide to not provid<br>nts. | ur health care services.<br>e this, it may limit the |
| You can choose to provi<br>improve the delivery of                                                                                                    | de additional information abo<br>your health care. We will share                                    | ut you to help your<br>this information wit                      | practice, primary care tean<br>th your MyMedicare practi         | n and the government<br>ce.                          |
| Question 1 of 1                                                                                                    |                                                                                                    |                                                                  |                                                                  |                                                      |
| How would you rate yo                                                                                                    | ur experience registering?                                                                          |                                                                  |                                                                  |                                                      |
| Practice name                                                                                                    | THE CRANE GE                                                                                        | NERAL PRACTIC                                                    | E                                                                |                                                      |
| Preferred GP name                                                                                                    | DR LAUREN H                                                                                         | ARRISON                                                          |                                                                  |                                                      |
| Edit                                                                                                    |                                                                                                    |                                                                  |                                                                  |                                                      |
| About you<br>How would you rate you<br>Excellent<br>Edit                                                                                                    | r experience registering?                                                                           |                                                                  |                                                                  |                                                      |
| 1                                                                                                    |                                                                                                    |                                                                  |                                                                  |                                                      |
| <ul> <li>Declaration</li> <li>By selecting 'Submit registration', I declare that: <ul> <li>I have read and agree to the <u>Terms and Conditions of MyMedicare program.</u></li> <li>I have read and understand the <u>MyMedicare Privacy Notice</u> and consent to my personal information being collected, used and disclosed by the relevant agencies in accordance with the privacy notice.</li> <li>I understand that any information provided in the 'About you' section is provided voluntarily and the information is not required to register for MyMedicare. Further information about how the additional information will be handled, including what happens if it is removed in the future, is available in the MyMedicare Privacy Notice.</li> </ul> </li> </ul> |                                                                                                    |                                                                  |                                                                  |                                                      |
| Submit registration                                                                                                    | Cancel                                                                                              |                                                                  |                                                                  |                                                      |